### **UPLOAD SANCTION LETTER**

## Once the project is registered in R&D office, it will appear in *Manage Project Finance* > Approved By Funding Agency

| ··· RPMS                                  |                   |                  |                          |                |                                 |                                          | 1                                                       |
|-------------------------------------------|-------------------|------------------|--------------------------|----------------|---------------------------------|------------------------------------------|---------------------------------------------------------|
| номе                                      | Manage Proj       | ect Finance      |                          |                |                                 |                                          |                                                         |
| Dashboard                                 | Showing 1-20 of 1 | 02 items.        |                          |                |                                 |                                          |                                                         |
| APPLICATION                               |                   | Defense Ne       | Device of Concil Margins | Deale at Title | December and                    | Duration Associate                       |                                                         |
| Manage Projects                           | # Action          | Reference No     | Project Senai Number     | Project fille  | Department                      | Funding Agencies                         | Status                                                  |
| Manage Projects Finance                   |                   |                  |                          |                |                                 | All                                      |                                                         |
| OTHERS                                    | 1                 | 2025RPMS00000564 | co                       |                | Research and Development        | Board of Research and Nuclear Sciences   | Approved By Funding Agency                              |
| Bulk Upload Projects To Dealing Assistant | 2                 | 2025RPMS00000563 | co                       |                | Research and Development        | Applied Materials India Private          | Approved By Funding Agency                              |
| Reports                                   | 3                 | 2025RPMS00000562 | co                       |                | Research and Development        | Science and Engineering Research Board   | Approved By Funding Agency                              |
| Logs                                      | 4                 | 2025RPMS00000561 | Te                       |                | Research and Development        | Bhabha Atomic Research Centre            | Approved By Funding Agency                              |
| SETTINOS<br>Settings                      | 5                 | 2025RPMS00000560 | tes                      |                | Research and Development        | Applied Materials India Private          | Approved By Funding Agency                              |
|                                           | 6                 | 2025RPMS00000559 | vip                      | it9            | Research and Development        | Science and Engineering Research Board   | Approved By Funding Agency                              |
|                                           | 7                 | 2025RPMS00000558 | vip                      | l i            | Research and Development        | Science and Engineering Research Board   | Approved By Funding Agency                              |
|                                           | 8                 | 2025RPMS00000557 | vip                      | st8            | Research and Development        | Applied Materials India Private          | Approved By Funding Agency                              |
|                                           | 9                 | 2025RPMS00000556 | vig                      | st7            | Research and Development        | Bhabha Atomic Research Centre            | Approved By Funding Agency                              |
|                                           | 10                | 2025RPMS00000555 | 70                       | pril2025       | Department of Civil Engineering | Science and Engineering Research Board   | Approved By Funding Agency                              |
|                                           | " …               | 2025RPMS00000552 | 111                      | 1251           | Department of Civil Engineering | Indian Knowledge System                  | Approved By Funding Agency                              |
|                                           | 12                | 2025RPMS00000551 | Gh                       | 125            | Department of Civil Engineering | All India Council of Technical Education | Approved By Funding Agency                              |
|                                           | 13                | 2025RPMS00000549 | vip                      | i              | Research and Development        | ASCONSOFTECH                             | Approved By Funding Agency                              |
|                                           |                   |                  |                          |                |                                 |                                          | Activate Windows<br>Go to Settings to activate Windows. |

# Click on three dots (...) > Sanction letter

| ··· RPMS                                         |                    |                  |                         |                |                          |                                           |                                                         |
|--------------------------------------------------|--------------------|------------------|-------------------------|----------------|--------------------------|-------------------------------------------|---------------------------------------------------------|
| HOME                                             | Manage Proje       | ect Finance      |                         |                |                          |                                           |                                                         |
| Dashboard                                        | Showing 1-13 of 12 | Litems           |                         |                |                          |                                           |                                                         |
| APPLICATION                                      |                    |                  | Particul Cardel Married | The last Title |                          |                                           |                                                         |
| Research Projects                                | # Actions          | Reference No     | Project Serial Number   | Project litle  | Department               | Funding Agencies                          | Status                                                  |
| Approval Document Uploads                        |                    |                  |                         |                |                          | All                                       |                                                         |
| Manage Projects Finance Statement of Expenditure | 1                  | 202 PMS00000564  | code/test/13            | test13         | Research and Development | Board of Research and Nuclear Sciences    | Approved By Funding Agency                              |
| Utilization Certificate                          | 2                  | Sanction Orders  | code/test/12            | test12         | Research and Development | Applied Materials India Private           | Approved By Funding Agency                              |
|                                                  | 3                  | Expenditures     | code/test/11            | test/11        | Research and Development | Science and Engineering Research Board    | Approved By Funding Agency                              |
|                                                  | 4                  | 2025RPMS00000561 | Test/11                 | Test 11        | Research and Development | Bhabha Atomic Research Centre             | Approved By Funding Agency                              |
|                                                  | 5                  | 2025RPMS00000560 | test/10                 | Test 10        | Research and Development | Applied Materials India Private           | Approved By Funding Agency                              |
|                                                  | 6                  | 2025RPMS00000559 | vipin/09                | VIPIN PI test9 | Research and Development | Science and Engineering Research Board    | Approved By Funding Agency                              |
|                                                  | 7                  | 2025RPMS00000558 | vipi/test/08            | VIPIN Test8    | Research and Development | Science and Engineering Research Board    | Approved By Funding Agency                              |
|                                                  | 8                  | 2025RPMS00000557 | vipin/pi/test/08        | VIPIN PI Test8 | Research and Development | Applied Materials India Private           | Approved By Funding Agency                              |
|                                                  | 9                  | 2025RPMS00000556 | vipin/pi/test/07        | VIPIN PI Test7 | Research and Development | Bhabha Atomic Research Centre             | Approved By Funding Agency                              |
|                                                  | 10                 | 2025RPMS00000549 | vipin/test/06           | VIPIN Test6    | Research and Development | ASCONSOFTECH                              | Approved By Funding Agency                              |
|                                                  | " …                | 2025RPMS00000547 | vipoin/test/04          | VIPIN PI test4 | Research and Development | Indian Council of Social Science Research | Approved By Funding Agency                              |
|                                                  | 12                 |                  | vinin/tort/02           | VIDIN DI toet? | Becareh and Dovelenment  | Criance and Engineering Decearch Board    | Approved Dir Eurofine Asonori                           |
|                                                  |                    |                  |                         |                |                          |                                           | Activate Windows<br>Go to Settings to activate Windows. |

## Add new sanction order

| ···· RPMS                 |                            |                          |                                                         |                              |                       |                            |                       | I                      |
|---------------------------|----------------------------|--------------------------|---------------------------------------------------------|------------------------------|-----------------------|----------------------------|-----------------------|------------------------|
| HOME<br>Dashboard         | Project Details            |                          |                                                         |                              |                       |                            |                       |                        |
| APPLICATION               | Project Name               | Test15                   |                                                         |                              | Project Reference No  | 2025RPMS00000566           | Project Serial Number | Test/14                |
| Research Projects         |                            |                          |                                                         | Principal Investigator Infor | mation                |                            |                       |                        |
| Approval Document Uploads | Investigator Name          | 50103, Vipin Kumar Verma | विपिन कुमार वर्मा), Senior Assistant-Research And Devel | opment                       | Department Name       | Research And Development   | Designation           | Senior Assistant       |
| Manage Projects Finance   | Investigator Date Of Birth | Oct 5, 1990              |                                                         |                              | Investigator Age      | 34 Years 06 Months 26 Days |                       |                        |
| Statement of Expenditure  |                            |                          |                                                         |                              |                       |                            |                       |                        |
| Utilization Certificate   | Sanction Order Index       |                          |                                                         |                              |                       |                            |                       | Add New Sanction Order |
|                           | # Funding Agency S         | ystem Reference No       | Sanction Order Number                                   | Sanction Order Date          | Total Sanction Amount | Grant Duration Type        | Status                |                        |
|                           |                            |                          |                                                         |                              |                       |                            |                       |                        |
|                           | No results found.          |                          |                                                         |                              |                       |                            |                       |                        |
|                           |                            |                          |                                                         |                              |                       |                            |                       |                        |

## First half (auto filled)

| HOME                      | Add Sanction Order                                                   | Add Sanction Order  |  |  |  |
|---------------------------|----------------------------------------------------------------------|---------------------|--|--|--|
| Dashboard                 |                                                                      |                     |  |  |  |
|                           |                                                                      | Sanction Order Form |  |  |  |
| APPLICATION               |                                                                      |                     |  |  |  |
| Research Projects         | Funding Agency *                                                     | Select              |  |  |  |
| Approval Document Uploads |                                                                      |                     |  |  |  |
| Manage Projects Finance   | Project Start Date (yyyy-mm-dd) *                                    | 2025-04-01          |  |  |  |
| Statement of Expenditure  |                                                                      |                     |  |  |  |
| Utilization Certificate   | Project Duration To (yyyy-mm-dd)                                     | 2025-04-30          |  |  |  |
|                           |                                                                      |                     |  |  |  |
|                           | Total sanctioned Amount for Entire Project in INR *                  | 2000                |  |  |  |
|                           |                                                                      |                     |  |  |  |
|                           | Total Sanctioned Recurring Amount for Entire Project<br>in INR *     | 800                 |  |  |  |
|                           |                                                                      |                     |  |  |  |
|                           | Total Sanctioned Non Recurring Amount for Entire<br>Project in INR * | 1000                |  |  |  |
|                           |                                                                      |                     |  |  |  |
|                           | Total Sanctioned Other Amount for Entire Project in INR *            | 0                   |  |  |  |
|                           |                                                                      |                     |  |  |  |
|                           | Total Overhead Amount for Entire Project in INR *                    | 200                 |  |  |  |
|                           |                                                                      |                     |  |  |  |
|                           |                                                                      |                     |  |  |  |

## Second half : inputs related to the current sanction letter need to be filled by PI

| <b>Current sanction ord</b> | er amount should be including C | <b>Overhead, Status : Active</b> , | Save and Continue |
|-----------------------------|---------------------------------|------------------------------------|-------------------|
| \<br>\                      |                                 |                                    |                   |

| `                        |                                                              |                                                                      |                                     |
|--------------------------|--------------------------------------------------------------|----------------------------------------------------------------------|-------------------------------------|
| Manage Projects Finance  |                                                              |                                                                      |                                     |
| Statement of Expenditure | Grant Duration Type *                                        | Select                                                               |                                     |
| Utilization Certificate  | Current Sanction Order Number *                              |                                                                      |                                     |
|                          |                                                              |                                                                      |                                     |
|                          | Current Sanction Order Date (yyyy-mm-dd) •                   |                                                                      |                                     |
|                          |                                                              | Select Date                                                          |                                     |
|                          |                                                              |                                                                      |                                     |
|                          | Current Sanction Order Amount in INR •<br>Including Overhead |                                                                      |                                     |
|                          |                                                              |                                                                      |                                     |
|                          | Current Sanction Order Overhead Amount *                     |                                                                      |                                     |
|                          |                                                              |                                                                      |                                     |
|                          | File Reference Number                                        |                                                                      |                                     |
|                          |                                                              |                                                                      |                                     |
|                          | Source Of Document                                           |                                                                      |                                     |
|                          |                                                              |                                                                      |                                     |
|                          | Sanction Order Document                                      | Choose File No file chosen                                           |                                     |
|                          |                                                              |                                                                      |                                     |
|                          | Status *                                                     | Select                                                               |                                     |
|                          |                                                              |                                                                      |                                     |
|                          |                                                              | □ I hereby declare that all the information is correct and verified. |                                     |
|                          |                                                              | Save & Continue >>                                                   | Activate Windows                    |
|                          |                                                              |                                                                      | Go to Settings to activate Windows. |
|                          |                                                              |                                                                      |                                     |

## Update Sanction order (if required)

| ме                        |        | nction Order Ref.No#SOREF00142                                  |                                           |                                                         |                               |                                              |                                     |  |  |
|---------------------------|--------|-----------------------------------------------------------------|-------------------------------------------|---------------------------------------------------------|-------------------------------|----------------------------------------------|-------------------------------------|--|--|
| Ishboard                  |        |                                                                 | Sanction Order Form                       |                                                         |                               |                                              |                                     |  |  |
| PLICATION                 |        |                                                                 |                                           |                                                         |                               |                                              |                                     |  |  |
| Research Projects         |        |                                                                 | Sanction Order Entry for Project : test15 |                                                         |                               |                                              |                                     |  |  |
| Approval Document Uploads |        | Sanction Order Number                                           | sanction 13/14                            | Financial Year                                          | 2025-2026 Funding Agency      | y Name                                       | Bhabha Atomic Research Centre(BARC) |  |  |
| Statement of Expenditure  |        | Grant Duration Type                                             | Installment                               | Total Sanctioned Amount for Entire Project              | Rs. 2000 Total Sanctioned     | d Recurring Amount for Entire Project in INR | Rs. 800                             |  |  |
| Utilization Certificate   |        | Total Sanctioned Non Recurring Amount for Entire Project in INR | Rs. 1000                                  | Total Sanctioned Other Amount for Entire Project in INR | Rs. 0                         |                                              |                                     |  |  |
|                           |        | Total Sanctioned Over Head Amount for Entire Project in INR     | Rs. 200                                   | Current Sanction Order Amount                           | Rs. 1250                      |                                              |                                     |  |  |
|                           |        | Current Sanction Order Over Head Amount                         | Rs. 150                                   | Date of Order                                           | Apr 1, 2025 Start Date of Pro | oject                                        | Apr 1, 2025                         |  |  |
|                           |        | File reference Number                                           |                                           | Sanction Order Document                                 | Status                        |                                              | Active                              |  |  |
|                           | \      |                                                                 |                                           |                                                         |                               |                                              |                                     |  |  |
|                           |        | Budget Estimate Details                                         |                                           |                                                         |                               |                                              |                                     |  |  |
|                           |        |                                                                 |                                           |                                                         |                               |                                              |                                     |  |  |
|                           |        | Recurring                                                       |                                           |                                                         |                               |                                              |                                     |  |  |
|                           |        | Budget Head                                                     |                                           | Agency                                                  | Description                   | Financial Years                              | Total Amount                        |  |  |
|                           |        |                                                                 |                                           |                                                         |                               | 2025-2026                                    | 1 Years                             |  |  |
|                           |        | Consumable(CONSU01)                                             | Bhabha Atomic Research Centre(            | (BARC)                                                  |                               | 800.00                                       | 800                                 |  |  |
|                           | \<br>\ | Sub Total (Recurring)                                           |                                           |                                                         |                               | 800                                          |                                     |  |  |
|                           |        | Non-Recurring                                                   |                                           |                                                         |                               |                                              |                                     |  |  |
|                           |        | Burinet Head                                                    |                                           | Anoney                                                  | Description                   | Financial Years                              | Total Amount                        |  |  |
|                           |        | uuujet neau                                                     |                                           | ngency                                                  | Description                   | 2025-2026                                    | 1 Years                             |  |  |
|                           |        | Equipment(EQUIP01)                                              | Bhabha Atomic Research Centre(BARC)       |                                                         |                               | 1000.00                                      | 1000                                |  |  |
|                           |        | Sub Total (Non-Recurring)                                       |                                           |                                                         |                               | 1000                                         |                                     |  |  |
|                           |        |                                                                 |                                           |                                                         |                               | Activ                                        | rate Windows                        |  |  |
|                           |        | Update Sanction Order                                           |                                           |                                                         |                               | Go to                                        | Settings to activate Windows.       |  |  |
|                           |        |                                                                 |                                           |                                                         |                               |                                              | Settings to activate Windows.       |  |  |

### Fund Breakup : After uploading of sanction letter, PI can fill Fund Breakup

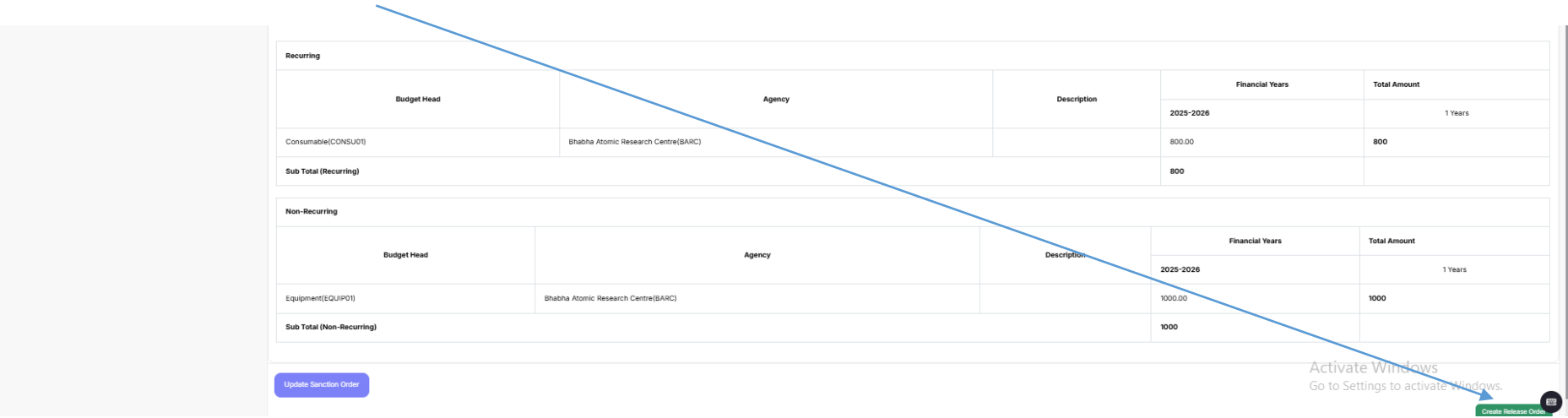

### Click on "Create Release Order"

### Once again click on "Create Release Order" \_\_\_\_\_

| ··· RPMS                         |                       |              |                       |                        |                          |                | 1                                             |
|----------------------------------|-----------------------|--------------|-----------------------|------------------------|--------------------------|----------------|-----------------------------------------------|
| HOME                             | Project Details       |              |                       |                        |                          |                | Published Release Orders Create Release Order |
| Dashboard                        | Project Reference No  |              | Project Name          |                        | Department               |                |                                               |
| APPLICATION<br>Research Projects | Test15                |              | 2025RPMS00000566      |                        | Research And Development |                |                                               |
| Approval Document Uploads        | Sanction Order Ref No |              | Sanction Order Number |                        | Finincial Year           |                |                                               |
| Manage Projects Finance          | SOREF00142            |              | Sanction 13/14        |                        | 2025-2026                |                |                                               |
| Statement of Expenditure         |                       |              |                       |                        |                          |                |                                               |
| Utilization Certificate          | # Actions             | Reference No | Total Release Amount  | Total Over Head Amount |                          | Publish Status | Status                                        |
|                                  |                       |              |                       |                        |                          |                |                                               |
|                                  | No results found      |              |                       |                        |                          |                |                                               |

| overneda / iniodne, (iii) i ei | Release Order Request Form                        |                                       |                                     |
|--------------------------------|---------------------------------------------------|---------------------------------------|-------------------------------------|
| APPLICATION                    |                                                   |                                       |                                     |
| Research Projects              | Total Release Amount Including Overhead           | Total Over Head Amount *              |                                     |
| Approval Document Uploads      |                                                   |                                       |                                     |
| Manage Projects Finance        | PDA Percentage DDP Age                            | IDF Percentage                        |                                     |
| Statement of Expenditure       | 25 25                                             | 50                                    |                                     |
| Utilization Certificate        | PDA Share Amount DDF Sh                           | are amount IDF Share Amoun            | ά.                                  |
|                                |                                                   |                                       |                                     |
|                                |                                                   |                                       |                                     |
|                                | Project Over Heads                                |                                       |                                     |
|                                | Budget Head                                       | Category Percentage                   | Amount to be requested              |
|                                | 50103_v/ipin_Verma ×v                             | PDA                                   | 0                                   |
|                                | Total Over Head Rs. 0                             |                                       |                                     |
|                                |                                                   |                                       |                                     |
|                                | Project Recurring                                 |                                       |                                     |
|                                | Budget Head                                       | Budget Estimate for selected fin year | Amount to be requested              |
|                                | Consumable(CONSU01) X~                            | 800.00                                | ٥                                   |
|                                | Total Project-Recurring Rs. 0.000                 |                                       |                                     |
|                                | Project Non-Recurring                             |                                       |                                     |
|                                | Budget Head                                       | Budget Estimate for selected fin year | Amount to be requested              |
|                                | Equipment(EQUIPO1) Xv                             | 1000.00                               | 0                                   |
|                                | Total Project-Non-Recurring Rs. 0.00              |                                       |                                     |
|                                |                                                   |                                       |                                     |
|                                | Project Other                                     |                                       |                                     |
|                                | Budget Head Budget Estimate for selected fin year | Amount to be requi                    | ested                               |
|                                | Total Project-Other Rs. 0                         |                                       | Activate Windows                    |
|                                |                                                   |                                       | Go to Settings to activate Windows. |
|                                | Document Upload Choose File No file chosen        |                                       |                                     |

Fill the (i) Total Released Amount including Overhead, (it may be equal to or less than total sanctioned amount for respective installment) (ii) Total Overhead Amount, (iii) Percentage share of PI, Co-PI, (iv) Sub heads in recurring and non-recurring

#### Total Released amount must be equal to total breakup amount

|                                                  | Total Release Amount *                     |                                       | Total Over Head Amount *             |                                     |
|--------------------------------------------------|--------------------------------------------|---------------------------------------|--------------------------------------|-------------------------------------|
| Dashboard                                        | 850                                        |                                       | 100                                  |                                     |
|                                                  | PDA Percentage                             | DDF Percentage                        |                                      | IDF Percentage                      |
| APPLICATION                                      | 25                                         | 25                                    |                                      | 50                                  |
| Research Projects                                | PDA Share Amount                           | DDF Share Amount                      |                                      | IDF Share Amount                    |
| Approval Document Uploads                        | 25                                         | 25                                    |                                      | 50                                  |
| Manage Projects Finance Statement of Expenditure | Project Over Heads                         |                                       |                                      |                                     |
| Utilization Certificate                          | Budget Head                                | Category                              | Percentage                           | Amount to be requested              |
|                                                  | 50103.Vipin_Verma ×v                       | 754                                   | 100                                  | nr.                                 |
|                                                  |                                            | PDA                                   | 100                                  | 23                                  |
|                                                  | Iotal Over Head KS, 25.00                  | $\mathbf{A}$                          |                                      |                                     |
|                                                  | Project Recurring                          |                                       |                                      |                                     |
|                                                  | Budget Head                                |                                       | udget Estimate for selected fin year | Amount to be requested              |
|                                                  | Consumable(CONSU01) Xv                     |                                       | 800.00                               | 350                                 |
|                                                  | Total Project-Recurring Rs. 350.000        |                                       |                                      |                                     |
|                                                  | Project Non-Recurring                      |                                       |                                      |                                     |
|                                                  | Budget Head                                |                                       | udget Estimate for selected fin year | Amount to be requested              |
|                                                  | Equipment(EQUIP01) Xv                      |                                       | 1000.00                              | 400                                 |
|                                                  | Total Project-Non-Recurring Rs. 400.00     |                                       |                                      |                                     |
|                                                  | Project Other                              | · · · · · · · · · · · · · · · · · · · |                                      |                                     |
|                                                  | Budget Head                                | Budget Estimate for selected fin year |                                      | Amount to be requested              |
|                                                  | Total Project-Other Rs. 0                  |                                       |                                      |                                     |
|                                                  | Document Upload Choose File No file chosen |                                       |                                      |                                     |
|                                                  |                                            | Total Breakup                         | Amount Rs. 850.000                   | Activate Windows                    |
|                                                  |                                            |                                       |                                      | Go to Settings to activate Windows. |
|                                                  |                                            |                                       | Save                                 | •                                   |

The fund breakup/ released order will be public after approval from R&D Office and PI can raise bills by click on Project Bills